# Electronic Disclosure System (EDS) for Broadcasters and Publishers

FOR LOCAL GOVERNMENT ELECTIONS AND BY-ELECTIONS

USER GUIDE

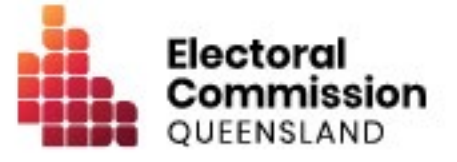

## Contents

| 1.  | Introduction1                                              |   |
|-----|------------------------------------------------------------|---|
| 1.  | 1 Overview of the Act and Regulation 1                     |   |
| 1.: | 2 Disclaimer 1                                             |   |
| 1.3 | 3 Contacting the ECQ 1                                     |   |
| 2.  | Who are broadcasters and publishers?                       | ) |
| 3.  | Accessing the Self Service Portal                          | 3 |
| 4.  | Logging into EDS                                           | 3 |
| 5.  | Submitting an election summary return1                     | 0 |
| 5.  | 1 Submitting an election summary return as a broadcaster 1 | 0 |
| 5.2 | 2 Submitting an election summary return as a broadcaster 1 | 6 |

## 1. Introduction

### 1.1 Overview of the Act and Regulation

This user guide is intended for broadcasters and publishers who are required to comply with the financial disclosure provisions of the *Local Government Electoral Act 2011* (the Act) and the Local Government Electoral Regulation 2023 (the Regulation).

### 1.2 Disclaimer

Publications by the Electoral Commission of Queensland (ECQ) are not intended as a substitute for the Act or Regulation. Entities are advised to obtain a copy of the Act and Regulation, and if necessary, seek independent legal advice. The Act and Regulation are available online at <u>www.legislation.qld.gov.au</u>.

## 1.3 Contacting the ECQ

Please contact the ECQ's Funding and Disclosure Unit for general enquiries and assistance. Our details are set out below:

| Postal address:  | GPO Box 1393                                   |
|------------------|------------------------------------------------|
|                  | BRISBANE QLD 4001                              |
| Office location: | Level 20, 1 Eagle Street, Brisbane, Queensland |
| Telephone:       | 1300 881 665                                   |
| Email:           | fad@ecq.qld.gov.au                             |
| Internet:        | www.ecq.qld.gov.au                             |

## 2. Who are broadcasters and publishers?

The LGEA defines a broadcaster for local government election purposes as:

- The Australian Broadcasting Corporation (ABC)
- The Special Broadcasting Service Corporation (SBS)
- The holder of a licence under the Broadcasting Services Act 1992 (Cth), or
- The provider of a broadcasting service under a class licence under the *Broadcasting Services Act 1992* (Cth).

A **publisher** is anyone who publishes a journal – meaning a newspaper, magazine or other periodical, whether published for sale or for distribution with no charge.

Further information about key terms and definitions can also be found in the <u>Local</u> <u>Government Electoral Act 2011</u> and the <u>Local Government Electoral Regulation</u> <u>2023</u>.

## 3. Accessing the Self Service Portal

A person who needs to lodge returns in the Electronic Disclosure System (EDS) will first need to access the Self Service Portal (SSP).

To access EDS and lodge returns, you first need to set up your profile in ECQ's SSP. **Note**: if you already have an SSP account, you can skip to <u>part 4 of this user guide</u>.

 Visit the ECQ's website at <u>www.ecq.qld.gov.au</u> and select the Self Service Portal link at the top of the page.

Or access the SSP directly at <u>selfserv.elections.qld.gov.au</u>.

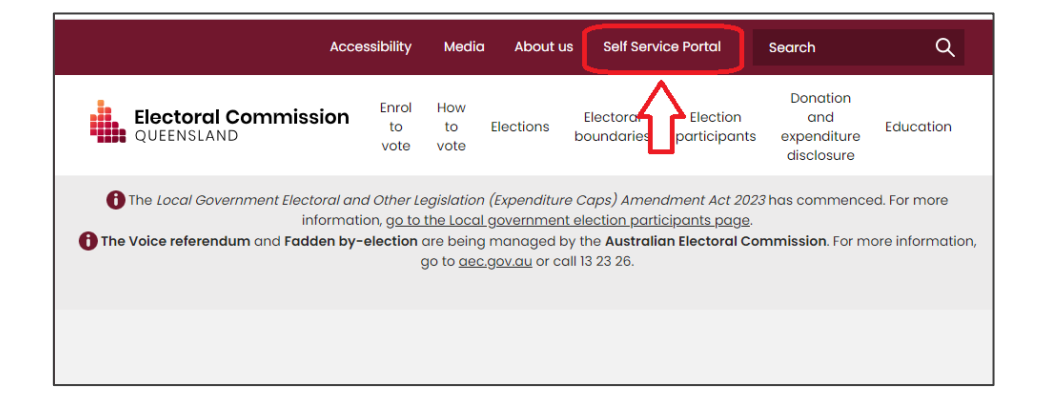

2. Choose Login or Register.

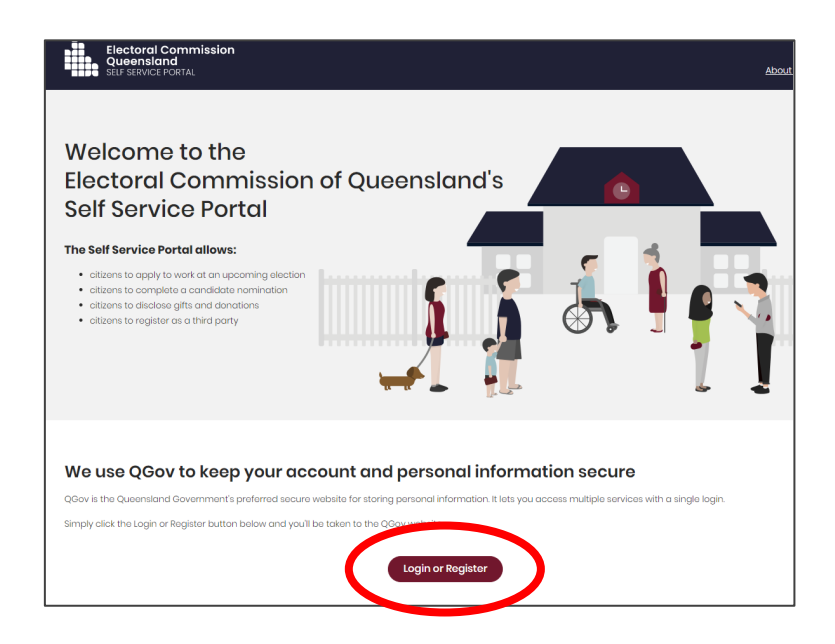

If you already have a QGov account, you can log in and skip to step 6.
 Otherwise select **Register**.

| Logi     | n or regi      | ster           |                       |
|----------|----------------|----------------|-----------------------|
| Please I | ogin or regist | er using one o | of the options below. |
| G        | Google         |                | Microsoft             |
|          |                | or             |                       |
|          | Login with     | QGov           |                       |
| * Userna | me             |                |                       |
| Your e   | email address  |                |                       |
| * Passwo | rd             |                |                       |
| Loį      | g in           | Register       |                       |
| Forgoty  | your passwor   | d? Manage      | your QGov login       |

4. Enter your email as username, create a password and agree to the terms and conditions before choosing **Continue**.

| Create your QGov account                                                                               |
|----------------------------------------------------------------------------------------------------|
| Your QGov account is a key to your QGov identity.                                                      |
| Choose your username                                                                                   |
| firstname.surname@test.com                                                                             |
| Create a password                                                                                      |
| Password must be at least 10 characters, and consist of at least 3 of the following: upper case, lower |
| case, numeric, special characters                                                                      |
| •••••                                                                                                  |
| Confirm your password                                                                                  |
| •••••                                                                                                  |
| Mobile phone                                                                                           |
| 040000000                                                                                              |
| Continue                                                                                               |

Retrieve your confirmation code from your email and enter it here.
 If you didn't receive a confirmation code, please contact Shared Services
 Queensland on 13 74 68.

| Finalise registration                                                                                              |        |  |  |  |  |  |  |  |  |  |  |
|----------------------------------------------------------------------------------------------------|--------|--|--|--|--|--|--|--|--|--|--|
| A confirmation code has been sent to your email account. Please enter this code below to create your QGov account. |        |  |  |  |  |  |  |  |  |  |  |
| * Confirmation cod                                                                                                 | e      |  |  |  |  |  |  |  |  |  |  |
| Continue                                                                                                    | Cancel |  |  |  |  |  |  |  |  |  |  |

You will be directed to the log in screen. Enter your new username and password and select Log in.

After logging in, choose **Continue** to be redirected to SSP.

7. The first page to appear in SSP will be the **Identity** page. Enter your information into all mandatory fields then select **Search the Roll**.

| Identity                                         |                                                                                                    |
|--------------------------------------------------|----------------------------------------------------------------------------------------------------|
| Are you on the Qid electoral roll?               | Yos O No     A number of services that ECQ delivers are only available to individuals who are enrolled to vote in Queensland.     For exemple, to apply for a postal vote or to nominate as a candidate in an election you must be enrolled to vote     at a Queensland address. These services will not be available to you until ECQ can confirm that you satisfy these     ertoria. |
|                                                  | You are required to fill out surname or given names.                                                                                                    |
| * Sumamo:                                        | katobi                                                                                                    |
|                                                  | If you are enrolled to vote, enter your sumame exactly as it appears on the electoral roll.                                                                                                    |
| * Given Names:                                   | arie                                                                                                    |
|                                                  | If you are enrolled to vote, enter your given names exactly as they appear on the electoral roll.                                                                                                    |
|                                                  |                                                                                                    |
| * Date of Birth:                                 | 09/05/1986                                                                                                    |
|                                                  | You will need to enter your date of birth to confirm that you are on the Quoensland electoral roll or, if you are not<br>you arrelled but interested in working at an election. If you are only registering so that you can lodge financial<br>disclosure returns you are not required to provide your date of birth.                                                                  |
| Are you enrolled as a silent elector?            | Vice 🖲 No                                                                                                    |
| Address Details (as recorded on the electoral ro | 1)                                                                                                    |
| Google Address Search:                           | Enter your address                                                                                                    |
|                                                  |                                                                                                    |
| * Locality:                                      | algostor                                                                                                    |
|                                                  | Enter your locality, town, suburb or city exactly as it appears on the electoral roll.                                                                                                    |
|                                                  | If you are registered on the electoral roll without a street name, then leave the value blank.                                                                                                    |
| * Street Name:                                   | marþira 🗸                                                                                                    |
|                                                  | o.g. if your enrolled address is "200 Mary Street" enter "Mary" only. Do not enter the number and do not enter                                                                                                    |
|                                                  | "Stroat".                                                                                                    |
|                                                  | <ul> <li>If you don't have a street address, piease leave this field blank.</li> <li>If you are enrolled at a street address, you must enter the street name.</li> </ul>                                                                                                    |
|                                                  |                                                                                                    |
|                                                  |                                                                                                    |
|                                                  | Cancel Search the Roll                                                                                                    |

Did you get an error message? Here are some possibilities to check:

- Do not enter the street suffix in the Street Name field (no St, Ave, Ln, etc).
- If you receive the error message 'No entry was found on the Queensland electoral roll matching these details,' please double check that everything has been entered correctly.
- If you continue to receive that error, visit the Australian Electoral Commission's website at <u>check.aec.gov.au</u> to ensure your enrolment details are up to date. You can create your SSP profile using old details, and once the AEC has updated their roll, the ECQ will be automatically notified.

- If you are not on the Queensland electoral roll (maybe you are under 18 or enrolled in another state), please select **No** for the question *Are you on the Qld electoral roll*.
- Enter your contact details and choose Next.
   If your address has been verified against the electoral roll, your address will be prefilled and so not able to be edited. If you need to change these details, please visit the AEC at <u>aec.gov.au</u>.

| Electoral Commission<br>Queensland<br>SELF SERVICE PORTAL | log out About us                                                                                                    |
|-----------------------------------------------------------|----------------------------------------------------------------------------------------------------|
| 🛔 Home > Register                                         |                                                                                                    |
| Contact Details                                           |                                                                                                    |
| * QNumber:                                                | Q12759324                                                                                                    |
| * Personal Email Address:                                 | 87crosby@lgmail.com                                                                                                    |
|                                                           | ECQ may need to send notifications to this omail address in certain circumstances. If you need to change this<br>email address you can do so with QGov, using the option to manage your QGov login. |
| * Primary Phone Preference:                               | ~                                                                                                    |
|                                                           | In the unlikely event that ECQ may need to contact you by phone, please indicate whether you would prefer to be<br>contacted on a mobile or home phone number.                                      |
| Home Phone Number:                                        |                                                                                                    |
| Mobile Phone Number:                                      |                                                                                                    |
| Enrolled Address                                          |                                                                                                    |
|                                                           | 143 GRAFTON ST, WARWICK, QLD 4370                                                                                                    |
| Postal Address                                            |                                                                                                    |
|                                                           | Same as enrolled address                                                                                                    |
|                                                           | Cancel Previous Next                                                                                                    |

- 9. On the Financial Disclosure Legislation page, which options you choose depends upon your role in the elections:
  - If you are required to lodge returns on behalf of an organisation that is a donor, third party, publisher, broadcaster or associated entity, answer Yes to the second question.

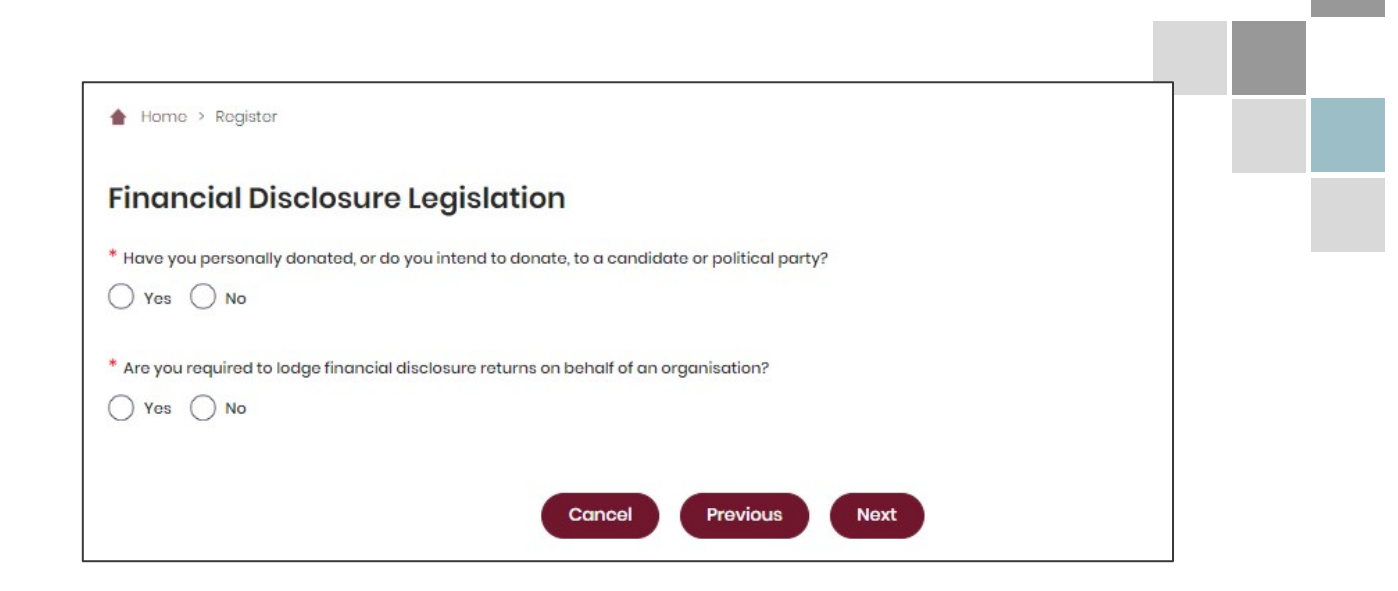

If asked for verification, tick the box stating 'I'm not a robot.' If you are a robot, please close the browser. You will then be redirected to the Self Service Portal. From there you can access EDS (see <u>part 4</u>).

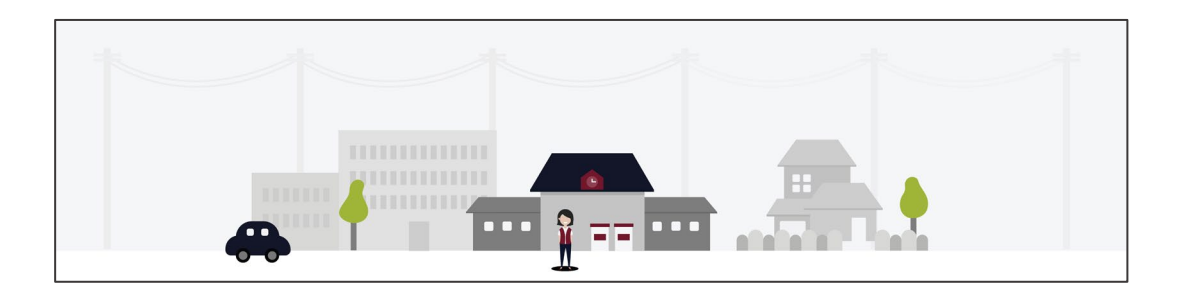

## 4. Logging into EDS

Representatives of publishers and broadcasters will need to access the Electronic Disclosure System (EDS) to lodge disclosure returns. You can access EDS in two ways.

 When logged into SSP (<u>selfserv.elections.qld.gov.au</u>), choose the **Disclosure** dropdown menu in the upper right corner then select **Lodge Disclosure Returns**.

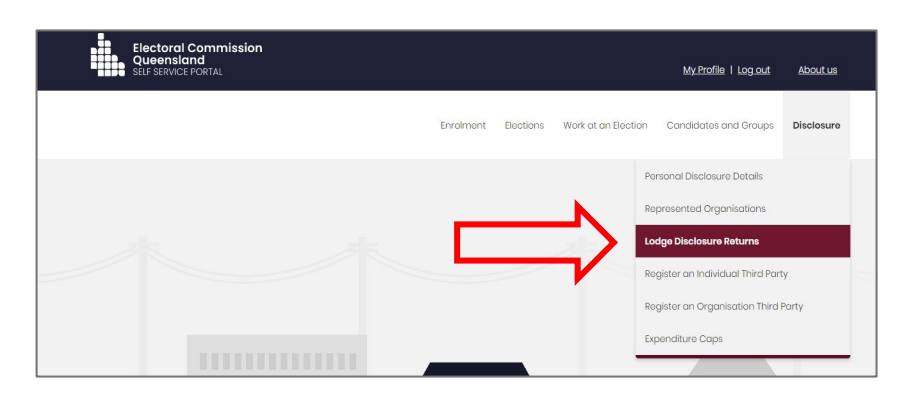

2. The first time you access EDS, you will be asked to consent to share your details with the ECQ. Choose **Continue**.

| QLD Digital Identi     | nd Government<br>ty login                                                |                                                                                                    |
|------------------------|--------------------------------------------------------------------------|----------------------------------------------------------------------------------------------------|
| Consent to sha         | are your details                                                         |                                                                                                    |
| To continue to use the | Electoral Commission of Qld - Electronic D                               | Disclosure System (EDS) service we need your consent to share the following details.               |
| Personal details       | i -                                                                      |                                                                                                    |
| Email address          | 3august@lgmail.com                                                       |                                                                                                    |
| I consent to sha       | r <b>ring these details:</b><br>toral Commission of Qld - Electronic Dis | sclosure System (EDS) service                                                                      |
| Read our frequently a  | sked questions about recent changes we've                                | e made to help you manage your data sharing preferences with Queensland Government online services |
| By giving consent you  | agree to our Terms of use and Privacy state                              | tement.                                                                                            |
| Cancel                 | Continue                                                                 |                                                                                                    |

3. You will now see the main page of EDS.

| 16 | Returns 🗸                 |                                                                                              |                      |                     |   |                       |    |                                   |    |                       |      |                         |           |              |               |      |
|----|---------------------------|----------------------------------------------------------------------------------------------|----------------------|---------------------|---|-----------------------|----|-----------------------------------|----|-----------------------|------|-------------------------|-----------|--------------|---------------|------|
|    | My Submissions            | Recipient Su                                                                                 | ecipient Submissions |                     |   |                       |    |                                   |    |                       |      | ±                       |           | Lodge return |               |      |
|    | My Mentions               | view or amena skaged returns, logge anötner return.                                          |                      |                     |   |                       |    |                                   |    |                       |      |                         |           |              |               |      |
|    | Periodic Returns          | NY RECIPIENT SUBMISSIONS MY DONOR SUBMISSIONS MY LOAN SUBMISSIONS MY EXPENDITURE SUBMISSIONS |                      |                     |   |                       |    |                                   |    |                       |      |                         |           |              |               |      |
|    | Lodge return              | Search                                                                                       |                      |                     | Q | Complete Status: all  | 16 | Revision Status: all *            |    | Status: all           |      | True Source: all        |           |              | Apply         |      |
|    | My Pending<br>Submissions |                                                                                              |                      |                     |   |                       |    |                                   |    |                       |      |                         |           | _            |               | -    |
|    | Mu Danadiana              | Donor type: all                                                                              | Ŧ                    | Recipient type: all | Ŧ | Late Status: all *    |    | Gov Level: all *                  |    | Min amount            |      | Max amount              |           |              | Clear filters | _    |
|    | Mentions                  | From                                                                                         |                      | То                  |   | Election periods: all |    | <ul> <li>Calendar Base</li> </ul> | ed | Reporting Period: all | *    | Political Donation: all |           |              |               |      |
|    | Drafts                    | Electoral committee: all                                                                     | ×                    |                     |   |                       |    |                                   |    |                       |      |                         |           |              |               |      |
|    | Reports                   |                                                                                              |                      |                     |   |                       |    |                                   |    |                       |      |                         |           |              |               |      |
| ۵  | Gift Map                  | Status ¢                                                                                     | Da                   | te Gift Made 🕈      |   | Type 0                | De | onor 0 Recei                      | iw | er \$ Ai              | noun | • I:                    | 5 Politic | al? •        | Act           | ions |
| =  | Expenditure               |                                                                                              |                      |                     |   |                       |    |                                   |    |                       |      |                         |           |              |               |      |
|    | Table                     | Show 25 V A                                                                                  | opry                 |                     |   |                       |    | showing 0-0 of 0 items            |    |                       |      |                         |           |              | < 1           |      |
| ి  | Historical Data           |                                                                                              |                      |                     |   |                       |    |                                   |    |                       |      |                         |           |              |               |      |

 You can also access EDS by visiting <u>disclosures.ecq.qld.gov.au</u> and choosing Login/Register in the upper right-hand corner.

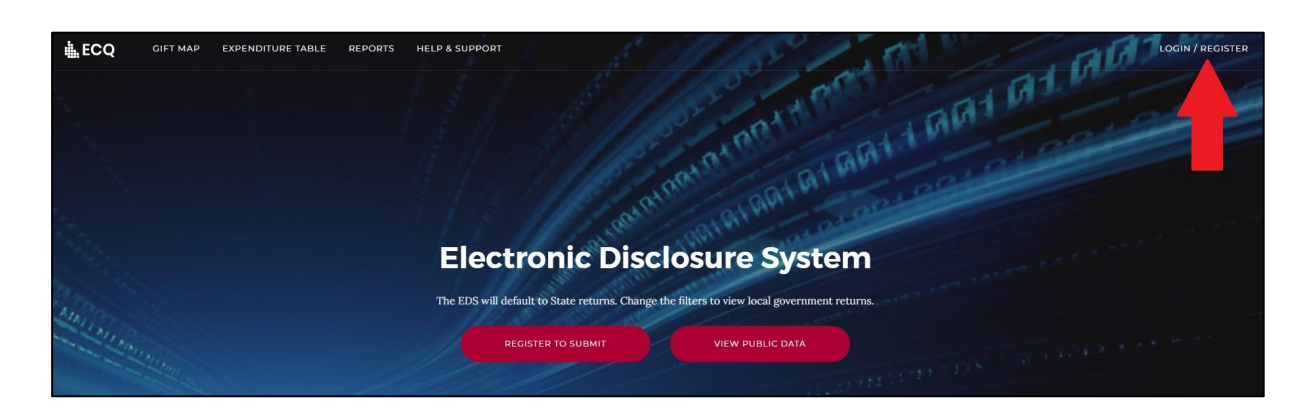

5. Log into EDS using your QGov username (email address) and password.

|                                                          |                |                               | _ |  |  |  |  |  |  |
|----------------------------------------------------------|----------------|-------------------------------|---|--|--|--|--|--|--|
| Login or register                                        |                |                               |   |  |  |  |  |  |  |
| Please login or register using one of the options below. |                |                               |   |  |  |  |  |  |  |
|                                                          |                |                               |   |  |  |  |  |  |  |
| G                                                        | Google         | Microsoft                     |   |  |  |  |  |  |  |
|                                                          | c              | or                            |   |  |  |  |  |  |  |
| 100                                                      | Login with OG  | ov                            |   |  |  |  |  |  |  |
|                                                          | LOGIN WITH QO  | 00                            |   |  |  |  |  |  |  |
| * Userna                                                 | me             |                               |   |  |  |  |  |  |  |
| Your e                                                   | email address  |                               |   |  |  |  |  |  |  |
| * Passwo                                                 | rd             |                               |   |  |  |  |  |  |  |
|                                                          |                |                               |   |  |  |  |  |  |  |
|                                                          |                |                               |   |  |  |  |  |  |  |
| Log                                                      | g in Reg       | zister                        |   |  |  |  |  |  |  |
| Forgoty                                                  | your password? | <u>Manage your QGov login</u> |   |  |  |  |  |  |  |

6. If you haven't accessed EDS before, you will see the same blue consent screen pictured in step 2. Otherwise, the main page of EDS will appear.

| 🚯 Returns 🗸               |                             |                                                     |                       |                |                |                         |       |                         |              |         |  |  |  |
|---------------------------|-----------------------------|-----------------------------------------------------|-----------------------|----------------|----------------|-------------------------|-------|-------------------------|--------------|---------|--|--|--|
| My Submissions            | Recipient Subm              | tecipient Submissions                               |                       |                |                |                         |       |                         |              |         |  |  |  |
| My Mentions               | view or amend lodged return | View or amend lodged returns, lodge another return. |                       |                |                |                         |       |                         |              |         |  |  |  |
| Periodic Returns          | MY RECIPIENT SUBMISSIO      |                                                     |                       |                |                |                         |       |                         |              |         |  |  |  |
| Lodge return              | Search                      | Q                                                   | Complete Status: all  | Revision Statu | s all 🔹        | Status: all             |       | True Source: all        | Apply        |         |  |  |  |
| My Pending<br>Submissions | December of the second      | Desire that have all the                            | Late Clarker off      | On the state   |                |                         |       |                         | Class Albert |         |  |  |  |
| My Pending                | Donor type: all *           | Recipient type: all                                 | Late Status: all *    | Gov Level: all | *              | Min amount              |       | Max amount              | Clear hiters |         |  |  |  |
| Mentions                  | From                        | то                                                  | Election periods: all | *              | Calendar Bases | d Reporting Period: all | *     | Political Donation: all |              |         |  |  |  |
| Drafts                    | Electoral committee: all    |                                                     |                       |                |                |                         |       |                         |              |         |  |  |  |
| Reports                   |                             |                                                     |                       |                |                |                         |       |                         |              |         |  |  |  |
| 🖽 Gift Map                | Status 0 Da                 | ate Gift Made ¢                                     | Type ¢                | Donor 0        | Receiv         | ver ¢                   | Amour | it 0 Is Politi          | ical? 0      | Actions |  |  |  |
| Expenditure<br>Table      | Show 25 V Apply             |                                                     |                       | showing        | 0-0 of 0 items |                         |       |                         | •            | (1)     |  |  |  |
| 3 Historical Data         |                             |                                                     |                       |                |                |                         |       |                         |              | _       |  |  |  |

## 5. Submitting an election summary return

All broadcasters and publishers who run election advertisements relating to a local government election during the election's capped expenditure period are required to lodge an election summary return within 8 weeks of election day.

All advertising related to the election should be included in the election summary return. It is not restricted to advertising that advocates a vote for or against a particular candidate or party. Advertisements raising awareness of issues related to an election without directly advocating for or against a candidate or party are also considered election advertising.

It also does not matter whether the broadcaster or publisher was inside or outside Queensland when the advertisement was run.

To submit an election summary return as a publisher, continue to section 5.1. To submit an election summary return as a broadcaster, skip to <u>section 5.2</u>.

#### 5.1 Submitting an election summary return as a publisher

When you are logged into EDS, you will see the below screen. To begin lodging your election summary return, choose the maroon 'Lodge return' button in the upper right corner.

| Returns 🗸                 |                                                     | - 107-1111          |       |                        |                  |               |                         |       |                       |                  |               |  |
|---------------------------|-----------------------------------------------------|---------------------|-------|------------------------|------------------|---------------|-------------------------|-------|-----------------------|------------------|---------------|--|
| My Submissions            | Recipient Submissions Lodge return                  |                     |       |                        |                  |               |                         |       |                       |                  |               |  |
| My Mentions               | View or amend logged returns, lodge another return. |                     |       |                        |                  |               |                         |       |                       |                  |               |  |
| Periodic Returns          | MY RECIPIENT SUBMISSIO                              | NS MY DONOR SUBMIS  | SIONS | MY LOAN SUBMISSIONS    | MY EXPENDITUR    | E SUBMISSION  | IS                      |       |                       |                  |               |  |
| Lodge return              | Search                                              |                     | Q     | Complete Status: all   | Revision Status: | all 🔻         | Status: all             |       | True Source: all      |                  | Apply         |  |
| My Pending<br>Submissions | Donor type: all *                                   | Recipient type: all | ×     | Late Status: all 🔹     | Gov Level: all   | v             | Min amount              |       | Max amount            |                  | Clear filters |  |
| My Pending<br>Mentions    | From                                                | То                  | *     | Election periods: all  | •                | Calendar Base | d Reporting Period: all | Ŧ     | Political Donation: a | 11 7             |               |  |
| Drafts                    | Electoral committee: all                            |                     |       |                        |                  |               |                         |       |                       |                  |               |  |
| Reports                   |                                                     |                     |       |                        |                  |               |                         |       |                       |                  |               |  |
| Gift Map                  | Status \$ Da                                        | ate Gift Made ≑     |       | Type 🗢                 | Donor \$         | Receiv        | ver \$                  | Amoun | t≑                    | Is Political? \$ | Actions       |  |
| Expenditure<br>Table      | Show 25 v Apply                                     |                     |       | showing 0-0 of 0 Items |                  |               |                         |       |                       | < 1 >            |               |  |
| Historical Data           |                                                     |                     |       |                        |                  |               |                         |       |                       |                  |               |  |
| ) Help Centre 🗸           |                                                     |                     |       |                        |                  |               |                         |       |                       |                  |               |  |

1. Under Type of Obligation, select **Local Government**.

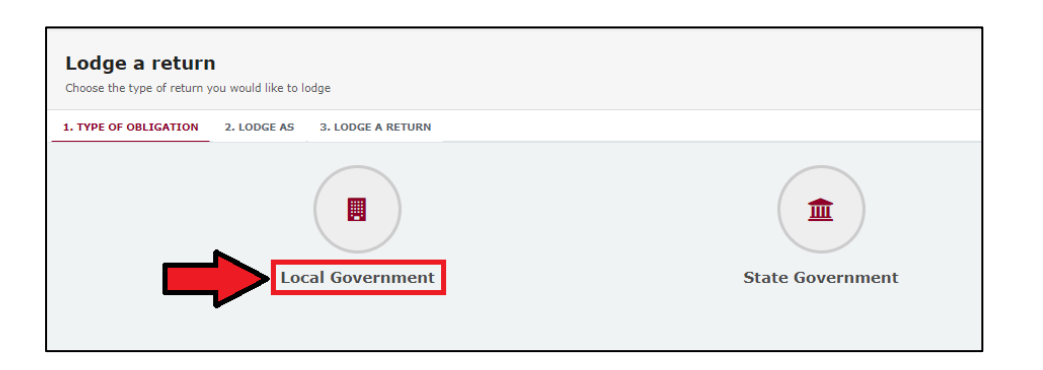

2. Select **Publisher** on the Lodge As screen.

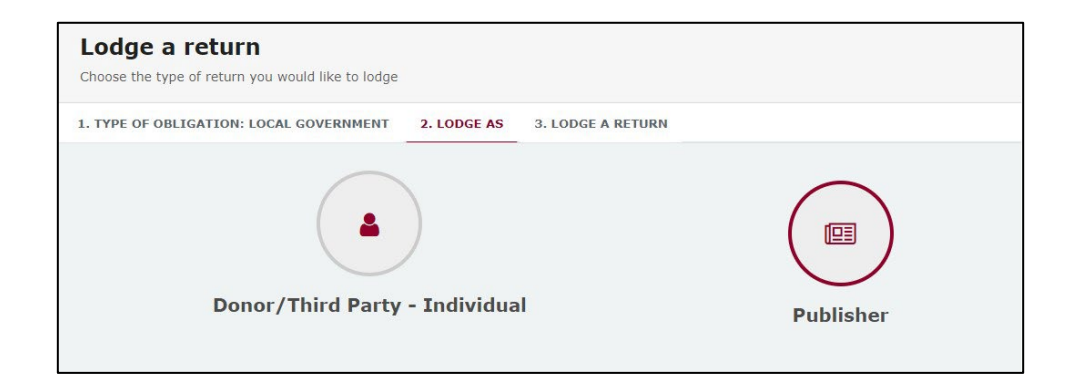

3. Choose the **Lodge** button under Publisher: Submitting an election summary return.

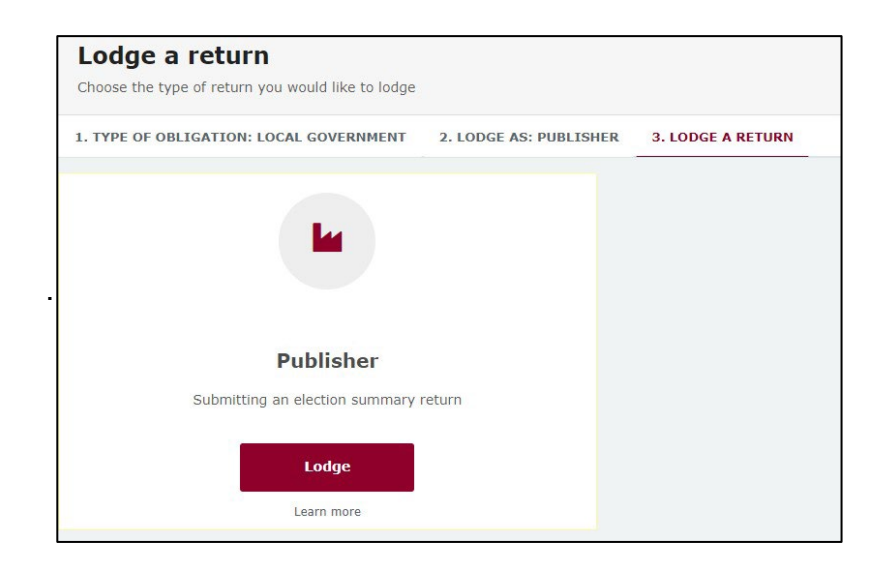

 Select the correct local government election from the dropdown menu under Event. If you are lodging a return for the 2024 local government elections, choose 16/03/2024 – 2024 Local Government Elections

| Publisher                                    |    |                |    | + Bulk uploa     | d <del>-</del> |
|----------------------------------------------|----|----------------|----|------------------|----------------|
| Submitting an election summary return        |    |                |    |                  |                |
| Local                                        |    |                |    |                  |                |
|                                              |    |                |    |                  |                |
| Submitter details                            |    |                |    |                  |                |
| Full Name*                                   |    | Business name* |    | Street*          |                |
| Bluey Heeler                                 | 23 | Doggo Gazette  | 90 | 1 Heeler Terrace |                |
| Suburb*                                      |    | State*         |    | Postcode*        |                |
| South Brisbane                               |    | QLD            | ~  | 4000             |                |
|                                              |    |                |    |                  |                |
| Election period                              |    |                |    |                  |                |
| Event "                                      |    |                |    |                  |                |
| 16/03/2024 - 2024 Local Government Elections | ~  |                |    |                  |                |
|                                              |    |                |    |                  |                |

5. Under the **Event**, choose the red box **+ Add new entry**.

**Note:** If you have many advertisements to disclose, skip to step 7 for instructions.

| Election period                              |   |
|----------------------------------------------|---|
| Event *                                      |   |
| 16/03/2024 - 2024 Local Government Elections | ~ |
|                                              |   |
|                                              |   |
| + Add new entry - 🛛                          |   |

 In the Advertisement section, enter mandatory fields such as publication name or website, who requested the advertisement, publication date, etc. Then select Yes or No to indicate if the commercial rate was charged.

| Advertisement                |                                 |                            |           |
|------------------------------|---------------------------------|----------------------------|-----------|
| Publication name or website" | Who requested advertisement" 🚱  | Publication date*          | Amount* 😧 |
| It's a Dog's Life            | Coco Poodle                     | 06/03/2024                 | 295.00    |
| Journal page and space* 😧    | Who authorised advertisement* 😧 | Commercial rate charged* 🚱 |           |
| page 14, bottom half of page | Coco Poodle                     | Yes No                     |           |
|                              |                                 |                            |           |

**Note**: If you select **No** to 'Commercial rate charged?' a message displays reminding the publisher to report any difference above \$500 for local elections and by-elections as a gift.

Choose **Understood** to continue and refer to the <u>EDS User Guide - Donors &</u> <u>Unregistered Third Parties</u> for more information about how to lodge a gift.

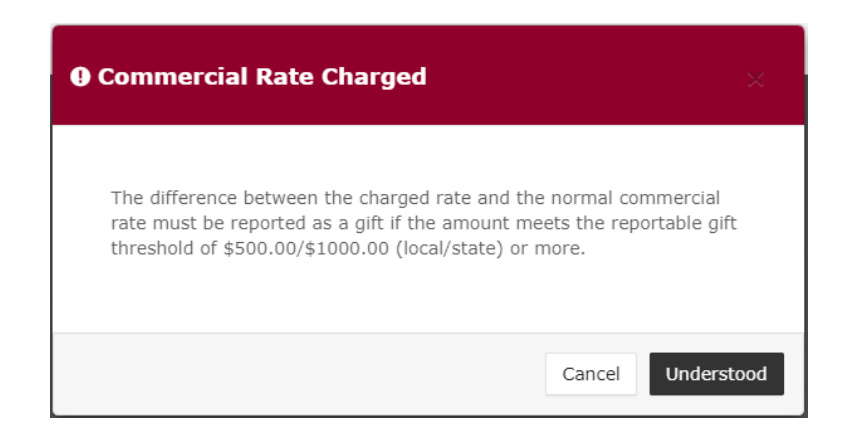

You can select + Add new entry to enter additional items.

At any time, you can choose **Save Draft** to save a draft of your return.

To enter multiple advertisements at once, choose + Bulk upload then choose
 Download template from the dropdown menu.

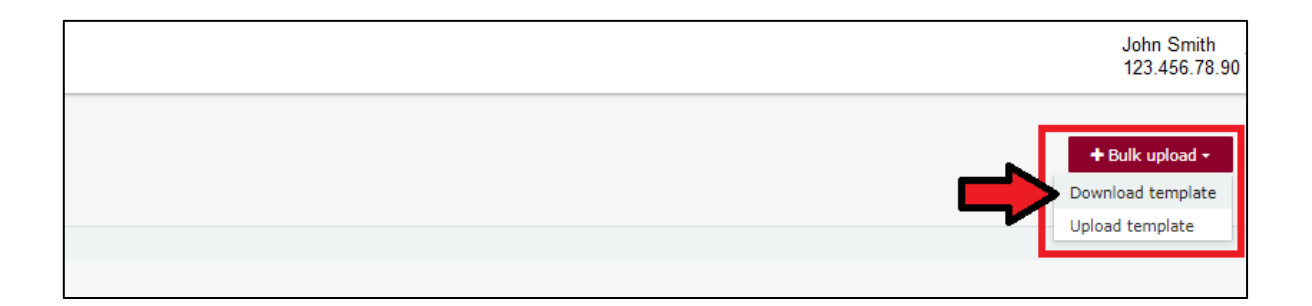

8. Once downloaded, open the Excel file.

#### Note:

- Google Chrome downloads generally appear in the lower left of the page.
- Internet Explorer downloads generally appear in a pop-up box.

- Apple Safari downloads are available in the download icon in the lower right of the screen.
- 9. When you have the excel file open, be sure to **Enable Editing** then enter all mandatory fields such as publication name or website, date, journal page, who requested, who authorised the advertisement and more.
  - Be sure to enter data from the top row. Leaving the top rows blank may cause errors when you upload the template to your return.
  - Please do not change, add or remove any of the spreadsheet's headings or columns. The template will not upload properly if these are changed. This includes wording pasted from a different document – it must match the options available from any drop-down lists in the template (e.g. Advertisement).

| A             | В                           | с                | D                      | E                           | F                            | G        | Н                        |
|---------------|-----------------------------|------------------|------------------------|-----------------------------|------------------------------|----------|--------------------------|
| Туре          | Publication name or website | Publication date | Journal page and space | Who requested advertisement | Who authorised advertisement | Amount   | Commercial rate charged? |
| Advertisement | It's a Dog's Life           | 10/03/2024       | Page 2, bottom quarter | Coco Poodle                 | Coco Poodle                  | \$125.00 | Yes                      |
| Advertisement | Dog Fancy                   | 11/03/2024       | Page 10, full page     | Honey Beagle                | Honey Beagle                 | \$500    | Yes                      |
| Advertisement | It's a Dog's Life           | 11/03/2024       | front cover            | Winton Bulldog              | Honey Beagle                 | \$1,000  | Yes                      |
|               |                             |                  |                        |                             |                              |          |                          |

10. Save the file to a safe location on your device.

11. When you're ready to upload the spreadsheet, navigate back to lodge your return and choose **+ Bulk upload** using the dropdown menu. You can then select **Upload template**.

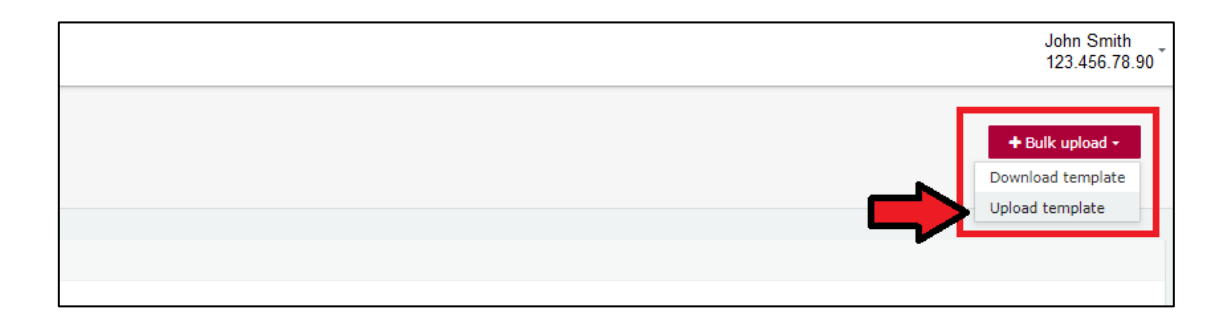

Select the bulk upload spreadsheet from where it is saved on your device to upload the advertisements to EDS.

12. If your spreadsheet is very large, when you try to upload it, you may receive a message asking you to attach the spreadsheet instead.

| Election period                                                                                                    |                                                                                                    |
|----------------------------------------------------------------------------------------------------|----------------------------------------------------------------------------------------------------|
| Event *                                                                                                    |                                                                                                    |
| 16/03/2024 - 2024 Local Government Elections                                                                                                    | ~                                                                                                    |
| C Advertisements bulk upload attachment                                                                                                    |                                                                                                    |
| The spreadsheet is too large. If you have manually entered data without using the b<br>Please attach a single spreadsheet here and then click 'Submit'. The spreadsheet wil | Ilk upload, you will need to remove these lines and ensure they are in your spreadsheet to be able to attach it.<br>I be publicly available for those who wish to view the return. |
|                                                                                                    |                                                                                                    |
|                                                                                                    |                                                                                                    |
|                                                                                                    |                                                                                                    |
|                                                                                                    | 🕹 Upload Files                                                                                                    |
|                                                                                                    |                                                                                                    |

- 13. Select the bulk upload spreadsheet from where it is saved on your device and upload the file as an attachment.
- 14. Choose **Submit** to finish the return.

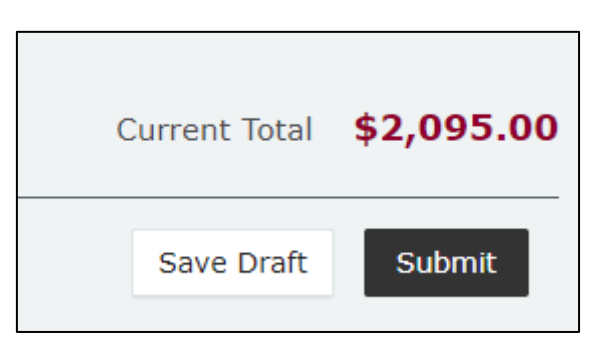

15. Choose **Submit** again to confirm the information you provided is accurate.

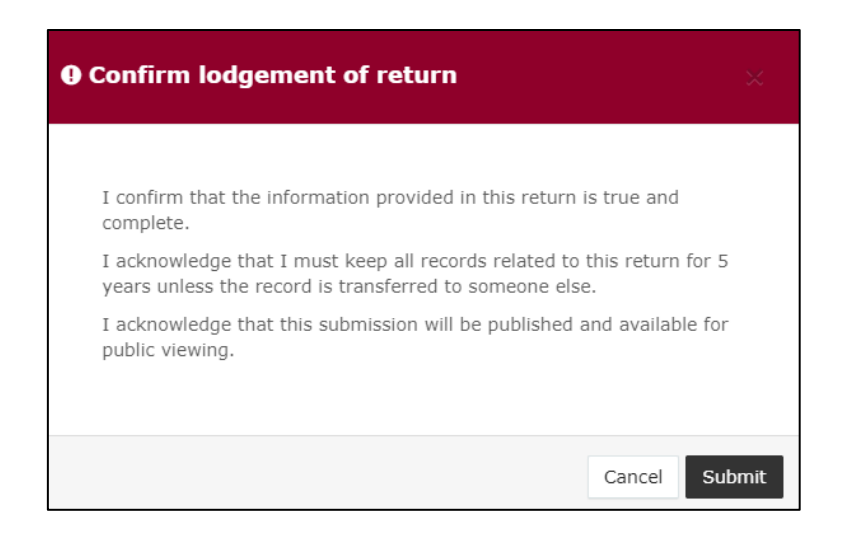

16. Once submitted, the election summary return displays in the **Periodic returns** menu and on the public reports page.

**Note:** once submitted, election summary returns can only be amended by selecting **Request to amend** from the **Actions** dropdown menu.

| •       | Returns -<br>Ny Submissions<br>Ny Hentions<br>Periodic Returns | Periodic<br>View or amend in             | Returns S                                  | Summary<br>turns, lodge anoth | ner periodic retu                               | m.                     |                                                                             |                                        |                                         |                          |                                                         |            | ۸                                             | Lodge ret         | um                     |
|---------|----------------------------------------------------------------|------------------------------------------|--------------------------------------------|-------------------------------|-------------------------------------------------|------------------------|-----------------------------------------------------------------------------|----------------------------------------|-----------------------------------------|--------------------------|---------------------------------------------------------|------------|-----------------------------------------------|-------------------|------------------------|
|         | Lodge return<br>My Pending<br>Submissions                      | Search                                   |                                            |                               | ])                                              | a Cor                  | mplete Status: all *                                                        | Type: all                              | *                                       | Late Status: all         | •                                                       | Prpm<br>To |                                               | Apph<br>Clear fil | ters                   |
| -       | Ny Pending<br>Mentions<br>Drafts<br>Reports                    | Audit Status: All<br>Election periods: a |                                            | Gov Level: all                | Calendar Ba                                     | • Min                  | n amount<br>rting Period: all *                                             | Max amount<br>Participants all         |                                         | Status: all              | •                                                       |            |                                               |                   |                        |
| 8 = p ( | Gift Hap<br>Expenditure<br>Table<br>Historical Data            | Status \$                                | Type 5<br>Election Summa<br>Election Summa | iry Return                    | Participant =<br>Broadcaster /<br>Broadcaster / | Publisher<br>Publisher | For 8<br>FAKE COMPANY PTY LT<br>by INNOCENTE WYRONAN<br>FAKE COMPANY PTY LT | Date Due =<br>03-07-2020<br>26-12-2020 | Submitted :<br>30/10/2020<br>12/10/2020 | EDS SG 201<br>EDS SG 202 | Period \$<br>7 State General Evi<br>0 State General Evi | int<br>int | Amount Received =<br>\$4,553.75<br>\$1,000.00 | Amount Paid \$    | Actions -<br>Actions - |
| ľ       | FAQ<br>Downloads                                               | Show 25                                  | ♥ Apply                                    |                               |                                                 |                        |                                                                             | shawing                                | 9 1-2 of 2 flores                       |                          |                                                         |            |                                               |                   | < <u>1</u> >           |

### 5.2 Submitting an election summary return as a broadcaster

When you are logged into EDS, you will see the below screen. To begin lodging your election summary return, choose the maroon **Lodge return** button in the upper right corner.

| Returns ~                 |                          |         |                       |        |                       |    |                  |                |                       |       |                        |                  |               |
|---------------------------|--------------------------|---------|-----------------------|--------|-----------------------|----|------------------|----------------|-----------------------|-------|------------------------|------------------|---------------|
| My Submissions            | Recipient Sul            | bmi     | ssions                |        |                       |    |                  |                |                       |       |                        | *                | Lodge return  |
| My Mentions               | view or amend lodged re  | eturns, | lodge another return. |        |                       |    |                  |                |                       |       |                        |                  |               |
| Periodic Returns          | MY RECIPIENT SUBMI       | SSION   | IS MY DONOR SUBMI     | SSIONS | MY LOAN SUBMISSIONS   | М  | IY EXPENDITURE   | SUBMISSION     | S                     |       |                        |                  |               |
| Lodge return              | Search                   |         |                       | Q      | Complete Status: all  | R  | Revision Status: | all 🔹          | Status: all           |       | True Source: all       |                  | Apply         |
| My Pending<br>Submissions | Donor type: all          |         | Recipient type: all   | ×      | Late Status: all 🔹    | G  | Gov Level: all   | ×              | Min amount            |       | Max amount             |                  | Clear filters |
| My Pending<br>Mentions    | From                     | 6       | То                    | 8      | Election periods: all |    | ×.               | Calendar Based | Reporting Period: all | ×     | Political Donation: al |                  |               |
| Drafts                    | Electoral committee: all | Ŧ       |                       |        |                       |    |                  |                |                       |       |                        |                  |               |
| Reports                   |                          |         |                       |        |                       |    |                  |                |                       |       |                        |                  |               |
| Gift Map                  | Status \$                | Dat     | e Gift Made \$        |        | Type \$               | Do | onor \$          | Receiv         | er \$                 | Amoun | t ¢                    | Is Political? \$ | Actions       |
| Expenditure<br>Table      | Show 25 🗸 Ap             | ply     |                       |        |                       |    | showing 0        | -0 of 0 items  |                       |       |                        |                  | < 1 >         |
| Historical Data           |                          |         |                       |        |                       |    |                  |                |                       |       |                        |                  |               |
| Help Centre 🗸             |                          |         |                       |        |                       |    |                  |                |                       |       |                        |                  |               |

1. Under Type of Obligation, select **Local Government**.

| Lodge a return<br>Choose the type of return you would like to lodge |             |                   |                  |  |  |  |  |  |  |  |
|---------------------------------------------------------------------|-------------|-------------------|------------------|--|--|--|--|--|--|--|
| 1. TYPE OF OBLIGATION                                               | 2. LODGE AS | 3. LODGE A RETURN |                  |  |  |  |  |  |  |  |
|                                                                     |             | al Government     | State Government |  |  |  |  |  |  |  |

2. Select **Broadcaster** on the Lodge As screen.

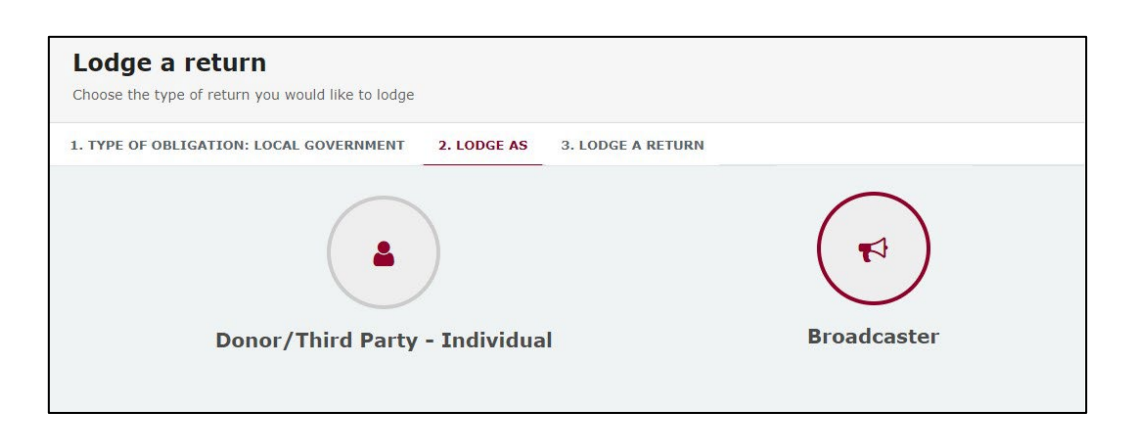

3. Choose the **Lodge** button under Broadcaster: Submitting an election summary return.

| Lodge a return<br>Choose the type of return you would like to lodge |                          |                   |
|---------------------------------------------------------------------|--------------------------|-------------------|
| 1. TYPE OF OBLIGATION: LOCAL GOVERNMENT                             | 2. LODGE AS: BROADCASTER | 3. LODGE A RETURN |
|                                                                     |                          |                   |
| Broadcaster                                                         |                          |                   |
| Submitting an election summary r                                    | return                   |                   |
| Lodge                                                               |                          |                   |
| Learn more                                                          |                          |                   |

 Select the correct local government election from the dropdown menu under Event. If you are lodging a return for the 2024 local government elections, choose 16/03/2024 – 2024 Local Government Elections

| Broadcaster<br>Submitting an election summary return<br>Local |    |                |    |   |                  | + Bulk upload - |
|---------------------------------------------------------------|----|----------------|----|---|------------------|-----------------|
| Submitter details                                             |    |                |    |   |                  |                 |
| Full Name*                                                    |    | Business name* |    |   | Street*          |                 |
| Bluey Heeler                                                  | 53 | Doggo Gazette  | 90 | • | 1 Heeler Terrace |                 |
| Suburb*                                                       |    | State*         |    |   | Postcode*        |                 |
| South Brisbane                                                |    | QLD            |    | ~ | 4000             |                 |
|                                                               |    |                |    |   |                  |                 |
| Election period                                               |    |                |    |   |                  |                 |
| Event *<br>16/03/2024 - 2024 Local Government Elections       | v  |                |    |   |                  |                 |

5. Under the **Event**, choose the red box + **Add new entry**.

**Note:** If you have many advertisements to disclose, skip to step 7 for instructions.

| Election period                              |   |
|----------------------------------------------|---|
| Event *                                      |   |
| 16/03/2024 - 2024 Local Government Elections | ~ |
|                                              |   |
|                                              |   |
|                                              |   |
| + Add new entry - 📀                          |   |
|                                              |   |

 In the Broadcaster section, enter mandatory fields such as radio or television station, who requested broadcast, broadcast date, broadcast time, etc. Then select Yes or No to indicate if the commercial rate was charged.

| Broadcaster                  |                     |                             |                             | ~ 0                |
|------------------------------|---------------------|-----------------------------|-----------------------------|--------------------|
| Radio or television station* |                     | Who requested broadcast* 🚱  | Broadcast date"             | Amount inc. GST* 😧 |
| Every dog has a channel      |                     | Bandit Heeler               | 01/03/2024                  | 658.98             |
| Broadcast time*              | Broadcast duration* | Who authorised broadcast* 🚱 | Commercial rate charged?" 🚱 |                    |
| 4:59 PM                      | 30 seconds          |                             | • Yes No                    |                    |
|                              |                     |                             |                             |                    |

**Note**: If you select **No** to 'Commercial rate charged?', a message displays reminding the broadcaster to report any difference above \$500 for local elections and by-elections as a gift.

Choose **Understood** to continue and refer to the <u>EDS User Guide - Donors &</u> <u>Unregistered Third Parties</u> for more information about how to lodge a gift.

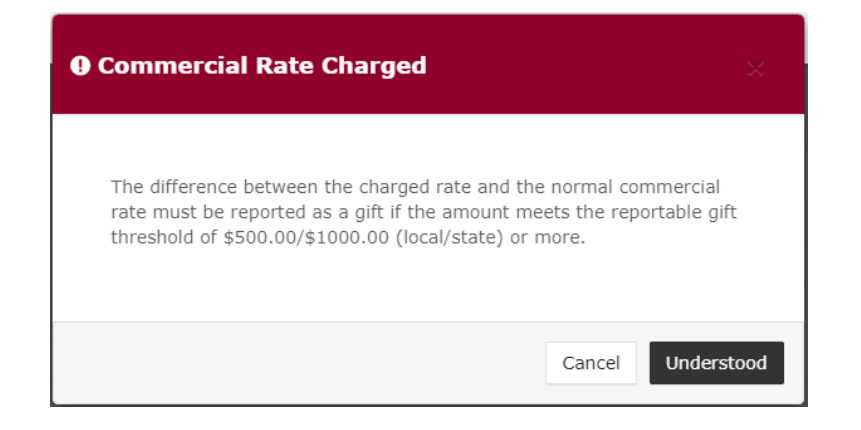

You can select **+ Add new entry** to enter additional items. At any time, you can choose **Save Draft** to save a draft of your return.

To enter multiple advertisements at once choose + Bulk upload then choose
 Download template from the dropdown menu.

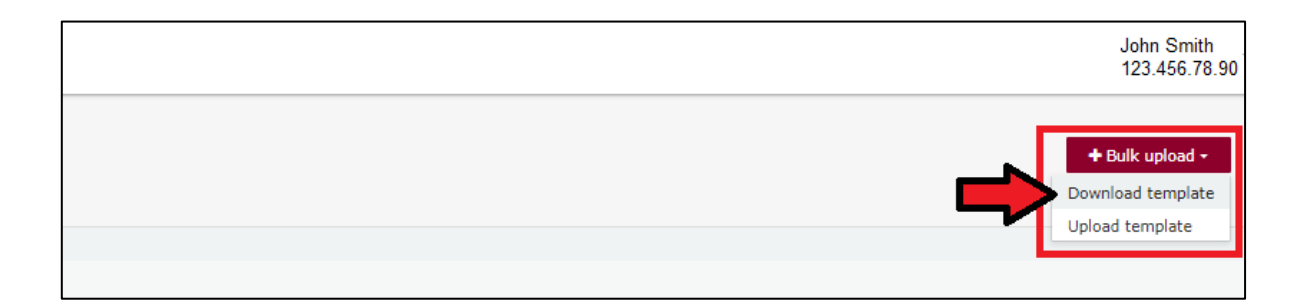

8. Once downloaded, open the Excel file.

#### Note:

- Google Chrome downloads generally appear in the lower left of the page.
- Internet Explorer downloads generally appear in a pop-up box.
- Apple Safari downloads are available in the download icon in the lower right of the screen.
- 9. When you have the excel file open, be sure to Enable Editing then enter all mandatory fields such as radio or television station, broadcast date, broadcast duration, who requested and who authorised the broadcast and more.
  - Be sure to enter data from the top row. Leaving the top rows blank may cause errors when you upload the template to your return.
  - Please do not change, add or remove any of the spreadsheet's headings or columns. The template will not upload properly if these are changed. This includes wording pasted from a different document – it must match the options available from any drop-down lists in the template (e.g. Type).

| 4 | A           | B C                         |                | D              | E                  | F                       | G                        | н       | 1                        |  |
|---|-------------|-----------------------------|----------------|----------------|--------------------|-------------------------|--------------------------|---------|--------------------------|--|
| 1 | Туре        | Radio or television station | Broadcast date | Broadcast time | Broadcast duration | Who requested broadcast | Who authorised broadcast | Amount  | Commercial rate charged? |  |
| 2 | Broadcaster | DOGX 98.1                   | 11/03/2024     | 4:54:00 PM     | 30 seconds         | Bob the Builder         | Bob the Builder          | 658.69  | Yes                      |  |
| 3 | Broadcaster | DOGZZ 88.9                  | 1/03/2024      | 7:52:00 AM     | 1 minutes          | Thomas the Tank Engine  | Thomas the Tank Engine   | \$3,234 | Yes 🔹                    |  |
| 4 |             |                             |                |                |                    |                         |                          |         |                          |  |
| 5 |             |                             |                |                |                    |                         |                          |         |                          |  |
| - |             |                             |                |                |                    |                         |                          |         |                          |  |

- 10. Save the file to a safe location on your device.
- 11. When you're ready to upload the spreadsheet, navigate back to lodge your return and choose + Bulk upload using the dropdown menu. You can then select Upload template.

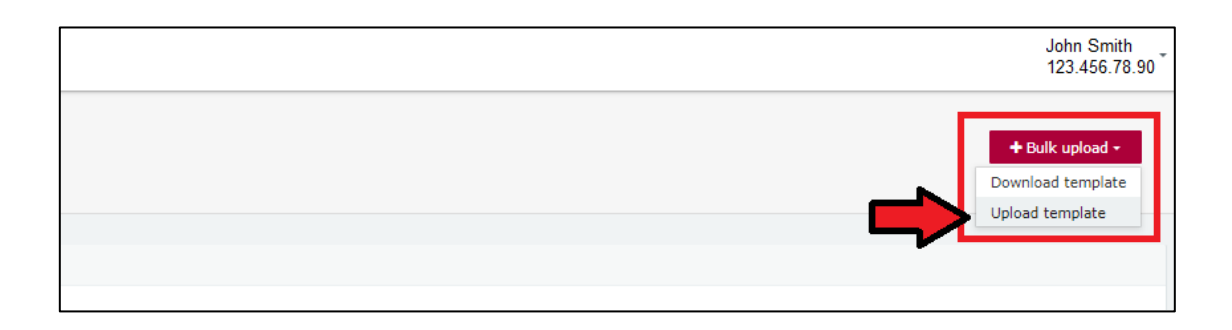

Select the bulk upload spreadsheet from where it is saved on your device to upload the advertisements to EDS.

12. If your spreadsheet is very large, when you try to upload it, you may receive a message asking you to attach the spreadsheet instead.

| 🗅 Broadcasts                                                                                                    |                |  |  |  |  |  |  |  |
|----------------------------------------------------------------------------------------------------|----------------|--|--|--|--|--|--|--|
| The spreadsheet is too large. If you have manually entered data without using the bulk upload, you will need to remove these lines and ensure they are in your spreadsheet to be able to attach it. Please attach a single spreadsheet here and then click 'Submit'. The spreadsheet will be publicly available for those who wish to view the return. |                |  |  |  |  |  |  |  |
|                                                                                                    |                |  |  |  |  |  |  |  |
|                                                                                                    |                |  |  |  |  |  |  |  |
|                                                                                                    |                |  |  |  |  |  |  |  |
|                                                                                                    | 🛓 Upload Files |  |  |  |  |  |  |  |

13. Select the bulk upload spreadsheet from where it is saved on your device and upload the file as an attachment.

14. Choose **Submit** to finish the return.

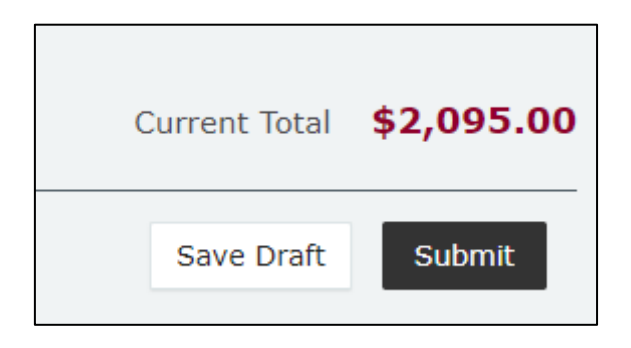

15. Choose **Submit** again to confirm the information you provided is accurate.

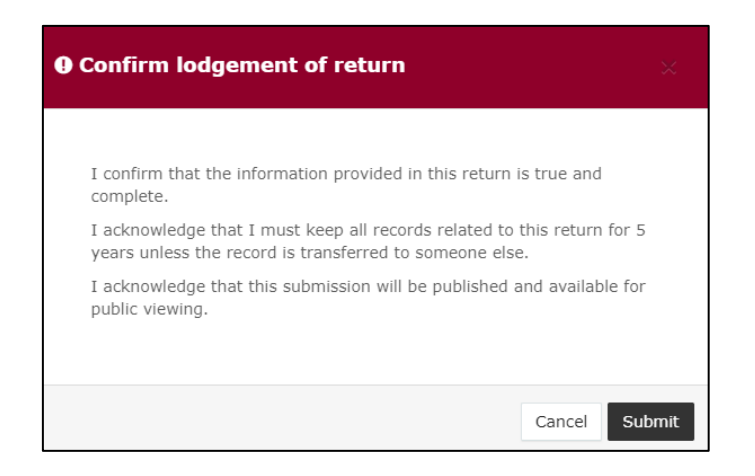

16. Once submitted, the election summary return displays in the **Periodic returns** menu and on the public reports page.

**Note:** once submitted, election summary returns can only be amended by selecting **Request to amend** from the **Actions** dropdown menu.

| 6   | Returns +<br>My Submissions<br>My Mentions  | Periodic Returns Summary View or amend ladged periodic returns, lodge another periodic return. |                  |          |                   |                                                                                                    |                                             |                |              |           |                       |       |               | 4            | Lodge retur   | n         |
|-----|---------------------------------------------|------------------------------------------------------------------------------------------------|------------------|----------|-------------------|----------------------------------------------------------------------------------------------------|---------------------------------------------|----------------|--------------|-----------|-----------------------|-------|---------------|--------------|---------------|-----------|
|     | Lodge return                                | Search                                                                                         |                  |          | ٩                 | Complete                                                                                                    | te Status: all *                            | Type: all      | 9            | Late Stat | its all               | fn    | 195. ).       |              | Apply         |           |
|     | My Pending<br>Mentions<br>Drafts<br>Reports | Audit Status: All * Gov Level: all                                                             |                  | • Him a  |                   | ount                                                                                                    | Max amount                                  |                | Status: a    |           | -                     |       |               | Clear filter |               |           |
| • 8 |                                             | Election periods: a                                                                            | Type 5           | •        | Calendar Based    | Reporting F                                                                                                    | Period: all *                               | Participant: a | a Submitted  | 5 Rep     | * orting Period \$    |       | Amount Receiv | ved 5        | Amount Paid # | Actions   |
| = 0 | Expenditure<br>Table<br>Historical Data     | NIC O                                                                                          | Election Summary | / Return | Broadcaster / Pub | lisher                                                                                                    | FARE COMPANY PTY L<br>By INNOCENTE WYREDRAM | 03-07-20;      | 0 30/10/2020 | EDS       | SG 2017 State General | Event | \$4,553.75    |              | -             | Actions + |
| 0   | Help Centre -<br>Support                    | Show 25 V Apply                                                                                |                  |          | Broadcaster / Pub | er / Publisher systemation with the second system of the second system of the systemation of the systemation of the systematic systematic syste |                                             |                |              |           |                       |       | \$1,000.00    | -            |               | Actions - |
|     | FAQ<br>Downloads                            |                                                                                                |                  |          |                   |                                                                                                    |                                             |                |              |           |                       |       |               |              |               |           |